## く天神町AIオンデマンドバス 配車アプリ利用方法>

## 1.利用者登録

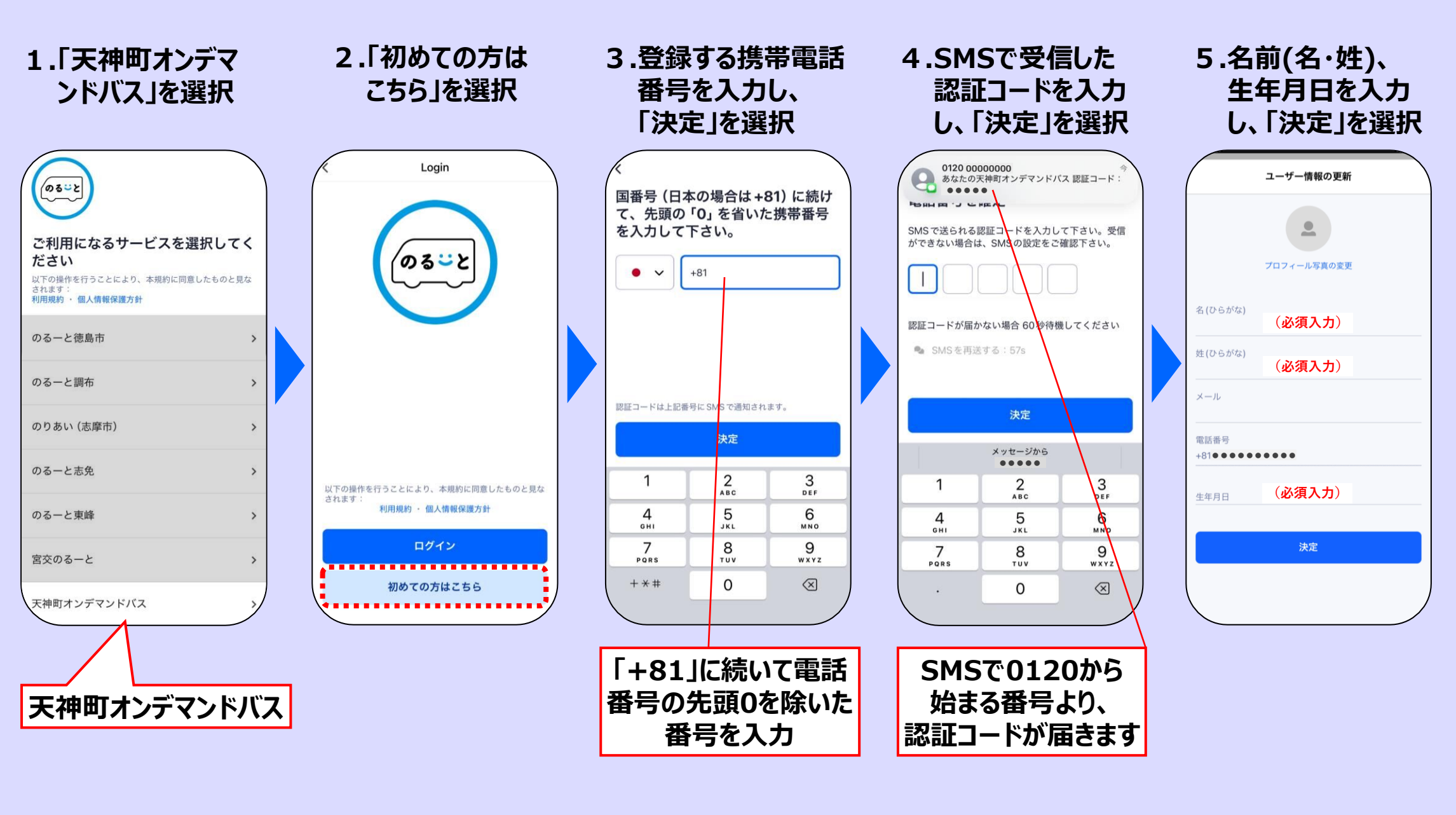

2.配車予約(すぐに配車する場合)

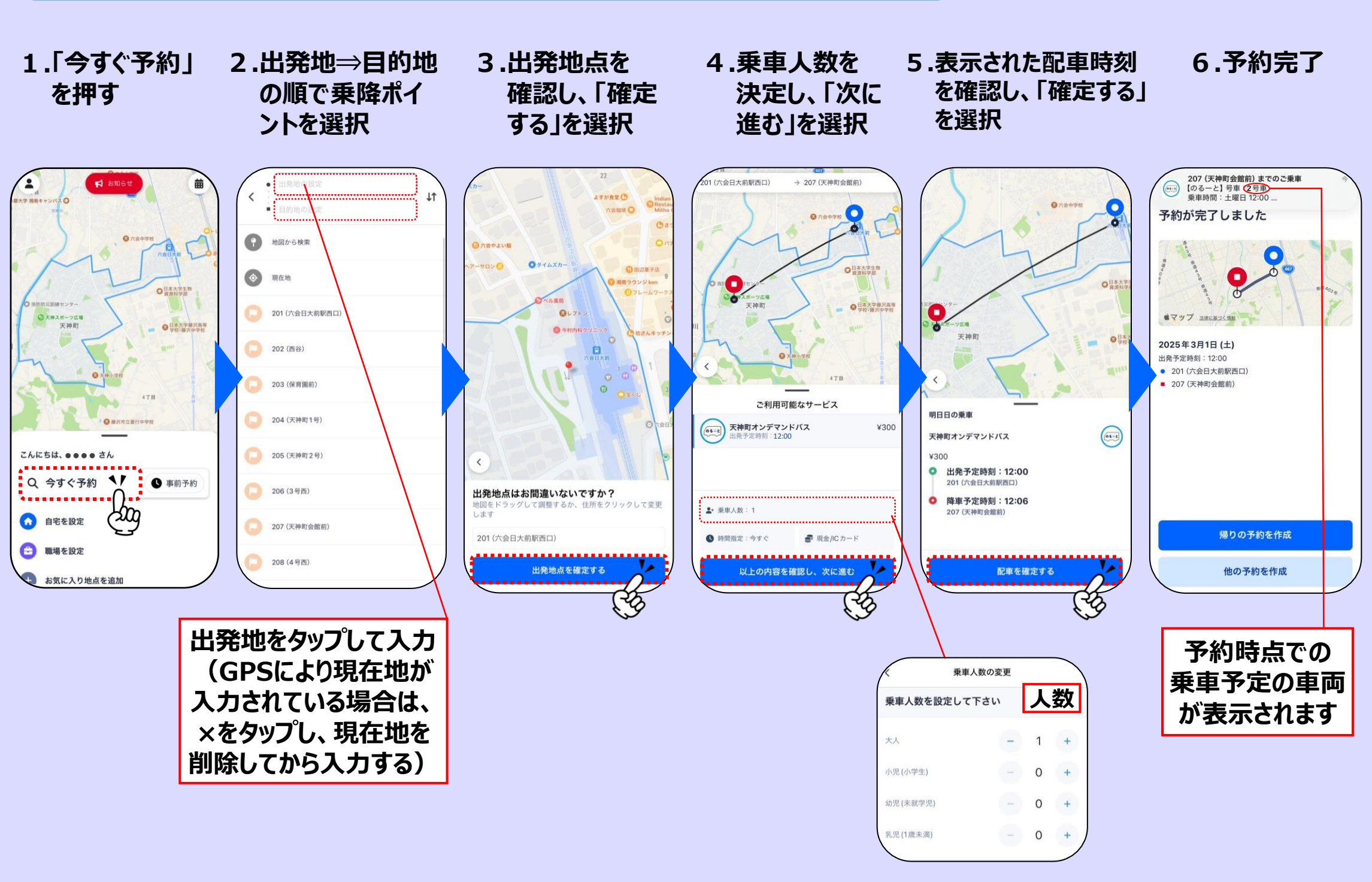

## 3.配車予約(時間を指定する場合)

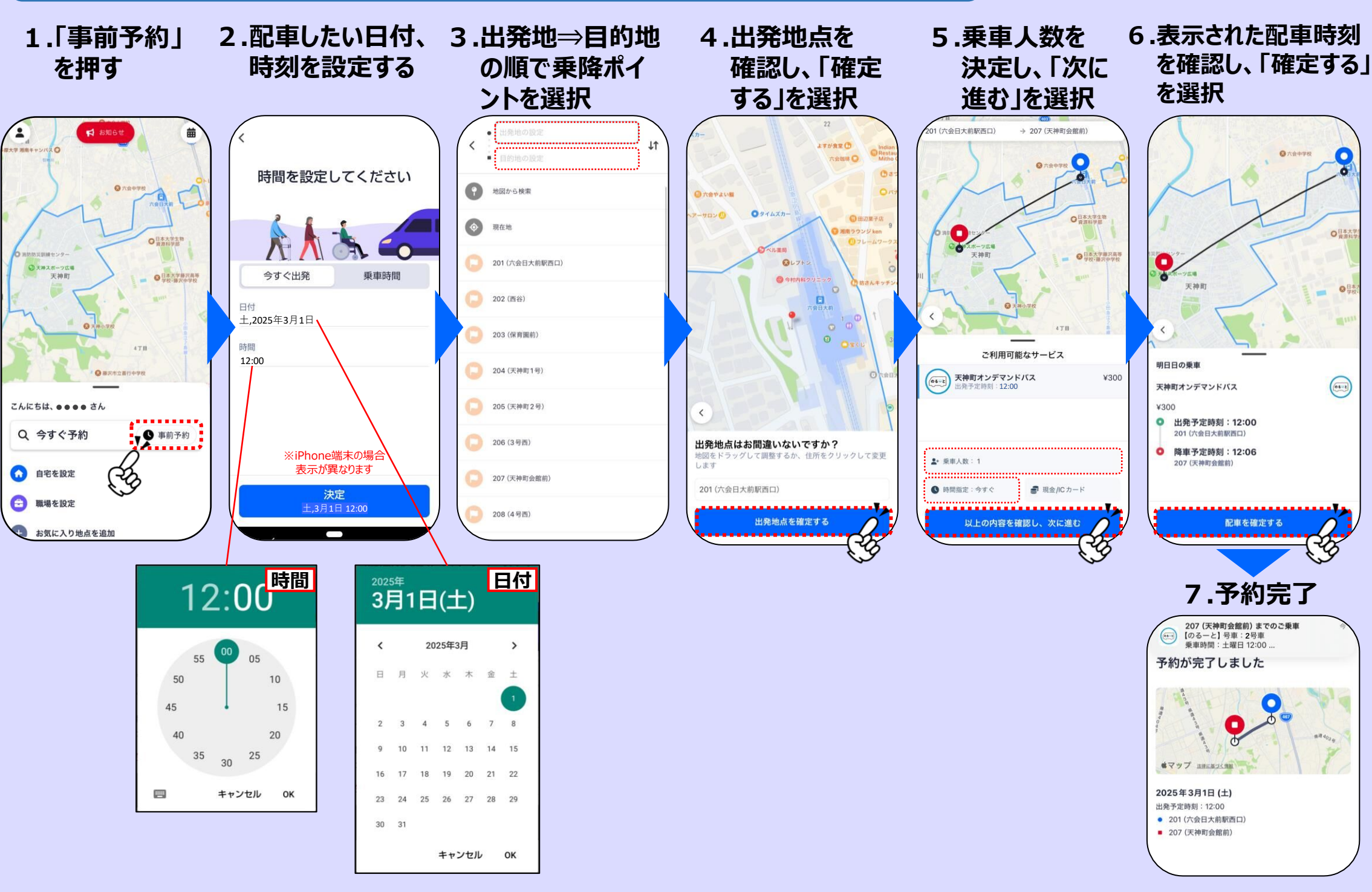

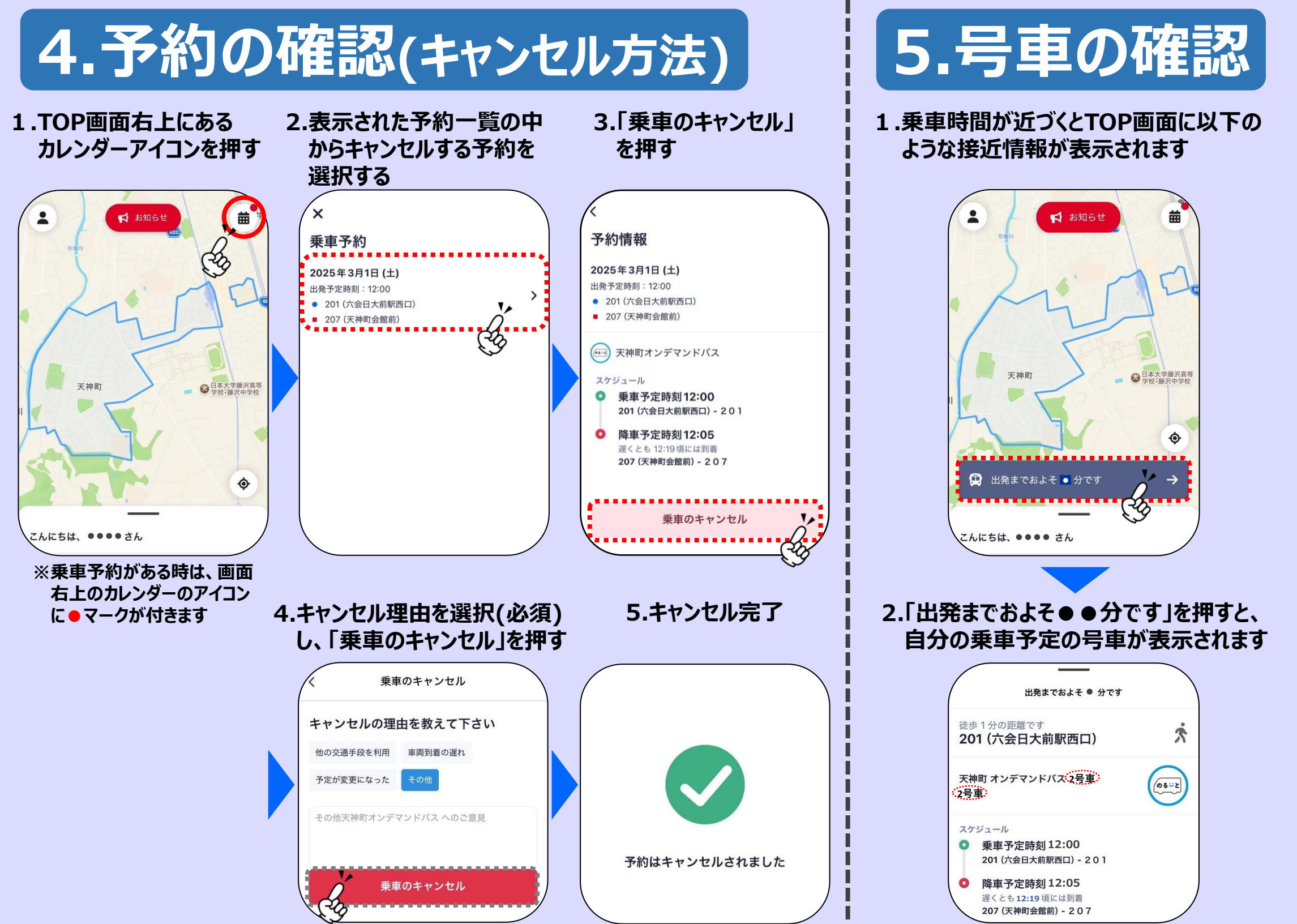